## How to turn off Pop-Up blocker in Google Chrome

- 1. Click on the triple line button in the upper right hand corner
- 2. Click "Settings"
- 3. Click "Show Advanced Settings..."
- 4. Scroll down till you see Privacy and click "Content settings..."
- 5. To allow all pop-ups click the circle to the left of "Allow all sites to show pop-ups" then click "Done"
- 6. To Allow ONLY SchedulePro click "Manage exceptions.."
- 7. Type "SchedulePro.nvrinc.com" in the field provided, then click "Done"
- 1. Click on the triple line button in the upper right hand corner

|                 |    | x  |
|-----------------|----|----|
|                 | 52 | ≡  |
| hboard :: Comin |    | >> |

## 2. Click "Settings"

| Do              | wnloads                          | Ctrl+J       |
|-----------------|----------------------------------|--------------|
| Sig             | ned in as Connagst@gmail.com     |              |
| Set<br>Ab<br>He | tings<br>out Google Chrome<br>Ip |              |
| Exi             | t                                | Ctrl+Shift+Q |

## 3. Click "Show Advanced Settings..."

| Chrome     | Settings                                                                                  |
|------------|-------------------------------------------------------------------------------------------|
| History    | Sign in                                                                                   |
| Extensions | Signed in as Connagst@gmail.com. Manage your synced data on <u>Google Dashboard</u> .     |
| Settings   | Disconnect your Google Account Advanced sync settings                                     |
| Help       | On startup <ul> <li>Open the New Tab page</li> <li>Continue where you left off</li> </ul> |
|            | Open a specific page or set of pages. Set pages                                           |
|            | Appearance                                                                                |
|            | Get themes Reset to default theme                                                         |
|            | Show Home button                                                                          |
|            | Change                                                                                    |
|            | Always show the bookmarks bar                                                             |
|            | Search                                                                                    |
|            | Set which search engine is used when searching from the omnibox.                          |
|            | Google   Manage search engines                                                            |
|            | Users                                                                                     |
|            | You are currently the only Google Chrome user.                                            |
|            | Add new user Delete this user Import bookmarks and settings                               |
| ſ          | Default browser                                                                           |
|            |                                                                                           |
| L          | Show advanced settings                                                                    |
|            |                                                                                           |

4. Scroll down till you see Privacy and click "Content settings..."

The default browser is currently Google Chrome.

## Privacy

Content settings... Clear browsing data...

Google Chrome may use web services to improve your browsing experience. You may a services. Learn more

- 5. To allow all pop-ups click the circle to the left of "Allow all sites to show pop-ups" then click "Done"
- 6. To Allow **ONLY** SchedulePro click "Manage exceptions.."

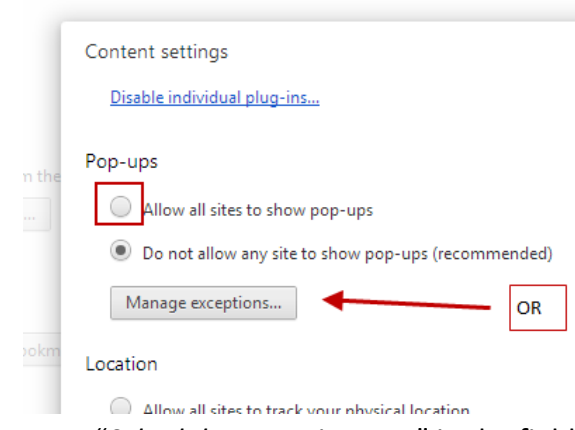

7. Type "SchedulePro.nvrinc.com" in the field provided, then click "Done"

| Hostname pattern                                  | Behavior |   |
|---------------------------------------------------|----------|---|
| [*.]stgpdshrms                                    | Allow    |   |
| [*.]sprotrain.nvrinc.com                          | Allow    |   |
| [*.]sprotest.nvrinc.com                           | Allow    |   |
| [*.]sprodev.nvrinc.com                            | Allow    |   |
| [*.]schedulepro.nvrinc.com                        | Allow    |   |
| [*.]schtest01.rexcomgroup.com                     | Allow    |   |
| [*.]schdev01.nexcomgroup.com                      | Allow    | × |
| https://[*.]nail.google.com:443                   | Allow    |   |
| [*.]example.com                                   | Allow    | • |
| eptions below only apply to the current incognito | session. |   |
| [*.]example.com                                   | Allow    | - |